# 新县公共资源交易平台 在线投诉流程指引

V2. 0

新县公共资源交易中心

| 在  | 线投诉流程            | . 1 |
|----|------------------|-----|
| 1. | 登录系统             | . 2 |
| 2. | 打开项目流程           | . 2 |
| 3. | 进入投诉流程           | . 3 |
| 4. | 阅读投诉规范           | . 3 |
| 5. | 发起投诉             | .4  |
| 6. | 填写投诉信息           | .4  |
| 7. | 保存投诉信息           | . 5 |
| 8. | 选择受理投诉的监管单位并提交投诉 | . 5 |
| 投  | 诉完成              | . 6 |

#### 在线投诉流程

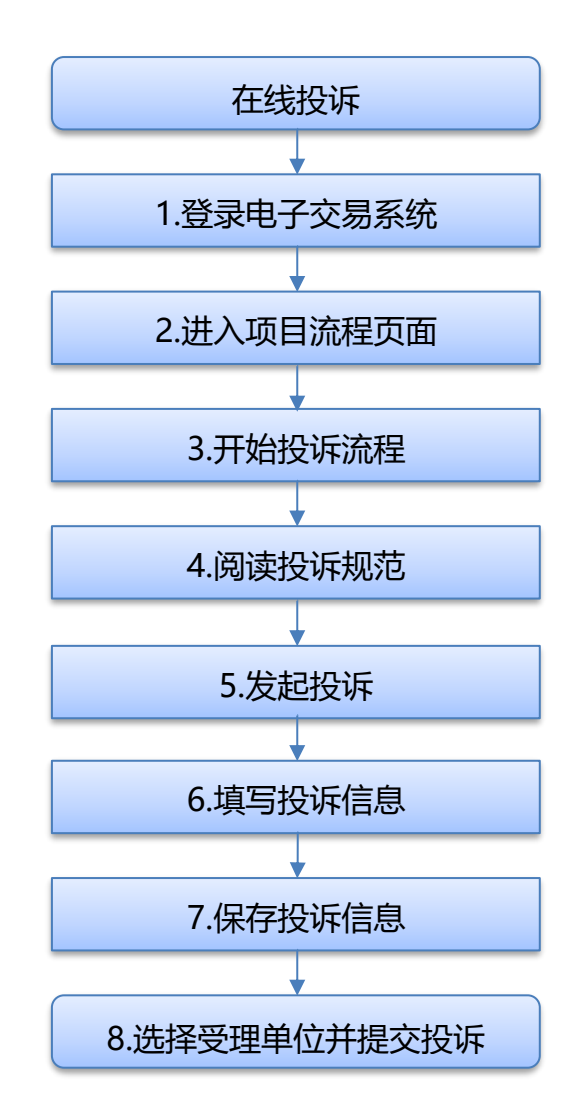

#### 1. 登录系统

#### 登录到新点公共资源电子交易系统 V7.1

#### https://ggzyjy.xinyang.gov.cn/TPBidder/memberLogin

| 〇 〇 章: 您有新潟原源國, 请点击意 × 〇 登录到新点公共选择电子交易系;             | × Ø 新展2022年度中央水利数支援金 × +                                                                                                    |      |    |     |      | -    | 0 | × |
|------------------------------------------------------|----------------------------------------------------------------------------------------------------|------|----|-----|------|------|---|---|
| ← C 0 + ttps://ggzyjy.xinyang.gov.cn/TPBidder/member | Login                                                                                                    | 10   |    | 3 0 | £≡ ( | è le | ۲ |   |
| 徐信阳市市昌一体化公共资                                         | 原交易平台-市场主体系统 1.登录交易系                                                                                                    |      |    |     |      |      |   |   |
|                                                      |                                                                                                    |      |    |     |      |      |   |   |
|                                                      |                                                                                                    |      |    |     |      |      |   |   |
|                                                      |                                                                                                    |      |    |     |      |      |   |   |
|                                                      | 标证通登录 用户名登录 CA登录 营业执照登录 平台帮助 ?<br>·如何在绘目影响示CA数字证书?                                                                                                    |      |    |     |      |      |   |   |
|                                                      | 王監察の長正道APP, 王編與完全年15日、65-017月21年6月90, 2開始高編編月, 股后時位の何況接觸部7<br>即可已時日本年6, 以前使用其它の第, 第千年其由平台毛4, 9位(基本機會)和何無編, 後次(天明二<br>日辺(国家)和6(法事件), 後期(王明二)(王)(王)(王)(王)(王)(王)(王)(王)(王)(王)(王)(王)(王) |      |    |     |      |      |   |   |
|                                                      |                                                                                                    |      |    |     |      |      |   |   |
|                                                      |                                                                                                    |      |    |     |      |      |   |   |
|                                                      | 下級国际文件技术到项目?<br>打开新点标道通,扫一扫登录                                                                                                    |      |    |     |      |      |   |   |
|                                                      | ○ 第四天王         ○ 第四天王         ○ 第四天王         ○ 第四天王           ① 第四天王         ○ 第四天王         ○ 第四天王         ○ 第四天王                                                                  |      |    |     |      |      |   |   |
|                                                      |                                                                                                    |      |    |     |      |      |   |   |
|                                                      | A B BUDDOND                                                                                                    | 1111 | 11 | 11  |      | İT   | m |   |
|                                                      |                                                                                                    |      |    |     |      |      |   |   |

#### 2. 打开项目流程

| □ ● 第: 回前新闻性理想、通句电量 × ● 第: 回有新闻性理想、通句电量 × ● 新田辺2年度中央所有的大型土 ×   +       |                 | - o ×          |
|------------------------------------------------------------------------|-----------------|----------------|
| ← O Ø   D https://ggt.ykinyang.gov.cn/TPBidder/memberframe/FrameBidder | 🕯 🛎 ଓ 🗇 🌣       | @ 🗟 💣 …        |
| Eppint 新点公共资源电子交易系统V7.1 #Biole Robert +                                | 自 自<br>転項目 単位信息 | • •            |
| 金郎 マ 工業 現時 収益交易                                                        |                 | Q              |
| ◎ 工程 《开册版 ④                                                            |                 |                |
| A3205820001000318001001                                                |                 |                |
| 新县2022年度中央东村数式员业(15年)项                                                 |                 |                |
| (R)<br>所以示中意識 0元                                                       |                 | ©<br>1345      |
| 保证金金额 60000 元                                                          |                 |                |
| лиля по по по по                                                       |                 | ☆     服        |
| 州部大切 ※日本性                                                              |                 | 电话<br>         |
|                                                                        |                 | 辅助管理           |
|                                                                        |                 | (a)            |
|                                                                        |                 | 単位<br>病息<br>常理 |
|                                                                        |                 | _              |
|                                                                        |                 |                |
|                                                                        |                 |                |
|                                                                        |                 |                |
|                                                                        |                 | *              |
|                                                                        |                 | _              |
|                                                                        |                 | (e.e)          |
|                                                                        | du 🕈 🔸 🖬 🖇 🔡    |                |
| • 274 🔡 🔍 188 🖬 🐂 😋 🕸 🏠 💟 🔐 🗭 🛄 🐑 🖏 🕈                                  | ^ 🕃 🔍 🖪         | 18:18 O        |

# 3. 进入投诉流程

| □ 6 新点公共造源电子交易系统V7.1- ×  | ● 新县2022年度中央水利数交资金 × +                                                                                                    |                                      |                                                    |                                       | - σ ×                                 |
|--------------------------|----------------------------------------------------------------------------------------------------|--------------------------------------|----------------------------------------------------|---------------------------------------|---------------------------------------|
| ← C Ø bttps://ggzyjy.xin | wang.gov.cn/TPBidder/jsgcztbmis2/page                                                                                                    | es/biaoduandetail/bdDeal-process?bia | oduanguid=40345e05-6edd-498                        | d-b196-597fb5221653&gonggaorealto=20  | 23-05-06%2009:00:00.0 🎲 🌋 🔇 🗊 🎓 🗟 🍲 … |
|                          |                                                                                                    | 新县20                                 | )22年度中央水                                           | 《利救灾资                                 | 國 杨政项目联系人                             |
|                          | 项目管理                                                                                                    |                                      |                                                    | 🔲 已完成 📕 进行中 🔳 未完成                     | 高开病还有20天                              |
|                          | 投标前阶段                                                                                                    | 投稿阶段                                 | > 开/评标阶段                                           | 定标后阶段                                 | <b>不见颜开际</b> 一厅 09:00                 |
|                          | 政府文件领域         工           第第世法文件领域         1           第第世法文件领域         2           2         19時代文件领域           2         19時代文件领域           1         12 | <u>!</u> _1#R#52#                    | !         746259812           !         1746204034 | 1<br>3.进入 <u>;</u><br>1 жинее, маселя |                                       |
|                          |                                                                                                    |                                      |                                                    |                                       | <b>() ⊕ &gt; □ =</b>                  |

# 4. 阅读投诉规范

| □ Ø 新点公共资源电子交易系统V7.1 × Ø 新县2022年意中央水利数          | ¢≇s x +                                                                                                    | - 0 X      |
|-------------------------------------------------|----------------------------------------------------------------------------------------------------|------------|
| ← O 0 https://ggzyjy.xinyang.gov.cn/TPBidder/js | igcztbmis2/pages/biaoduundetail/bdDeal-process?biaoduanguid=40345e05-6edd-498d-b196-597fb52216538gonggaorealto=2023-05-06%2009.00.00.0 🏠 🌋 🕃 🛈 🎓 🖨 | ۰۰ 💰 🔊     |
| 查看投诉                                            |                                                                                                    | ×          |
|                                                 | ● 全部 未回复 日回                                                                                                    | 度 〇 不予受理   |
|                                                 |                                                                                                    |            |
| 标段(包)编号:                                        | 板段(知名称:                                                                                                    | 授業         |
| □ 序 新設(包)購号 ○ 新設(包)名称 ○                         | 線交討同○ 愛護人名称○ 安理日期○ 愛護                                                                                                    | HILS O HEM |
|                                                 |                                                                                                    |            |
|                                                 |                                                                                                    |            |
|                                                 | 均适合的编章                                                                                                    |            |
|                                                 |                                                                                                    |            |
|                                                 |                                                                                                    |            |
|                                                 | (1) 投訴人是参与新投訴交易项目的利益关系人(投稿人或供应商,以下 4. <b>况)实 十 同 思</b><br>形式参与投稿的,由联合体共同提出                                                                         |            |
|                                                 | (2) 機起投诉前已統法进行质疑;                                                                                                    |            |
|                                                 | (3) 投诉书内容符合法律规定:                                                                                                    |            |
|                                                 | (4) 在投诉有效期限内提起投诉(工程建设类项目的投标人或者其实 系人认为招标投标活动不符                                                                                                    |            |
|                                                 | 合法律、行政法规规定的,可以自知道或者应当知道之日起10日内向,行政监督部门投诉;质疑供应商对                                                                                                    |            |
|                                                 | 大方式//、米西山/2001年の日本後に196年、小村大西方/、米田市/2001年に1月4日日日日日日日日日日日日日日日日日日日日日日日日日日日日日日日日日日日日                                                                  |            |
|                                                 | 我已開放开词意識的以                                                                                                    |            |
|                                                 |                                                                                                    |            |
|                                                 |                                                                                                    |            |
|                                                 |                                                                                                    |            |
|                                                 | (く) 10. (2)((×) (2))                                                                                                    | 至 1 页 共0条  |

#### 5. 发起投诉

| ●         新会公共用原明子交易系統がパン         ●         新会公共用原明子交易系統がパン         ●         新会公共用原明子交易系統がパン         ●         ●         ●         ●         ●         ●         ●         ●         ●         ●         ●         ●         ●         ●         ●         ●         ●         ●         ●         ●         ●         ●         ●         ●         ●         ●         ●         ●         ●         ●         ●         ●         ●         ●         ●         ●         ●         ●         ●         ●         ●         ●         ●         ●         ●         ●         ●         ●         ●         ●         ●         ●         ●         ●         ●         ●         ●         ●         ●         ●         ●         ●         ●         ●         ●         ●         ●         ●         ●         ●         ●         ●         ●         ●         ●         ●         ●         ●         ●         ●         ●         ●         ●         ●         ●         ●         ●         ●         ●         ●         ●         ●         ●         ●         ●         ●         ●         ●         ● </th <th>45e05-6edd-498d-b19</th> <th>16-597fb5221653&amp;gonggaorealt</th> <th>p=2023-05-06%2009:00</th> <th>:00.0 to</th> <th>¥ 0 0 ¢</th> <th>-</th> <th>∂ ×</th> | 45e05-6edd-498d-b19 | 16-597fb5221653&gonggaorealt | p=2023-05-06%2009:00 | :00.0 to | ¥ 0 0 ¢      | -         | ∂ ×   |
|----------------------------------------------------------------------------------------------------|---------------------|------------------------------|----------------------|----------|--------------|-----------|-------|
| 查看投诉                                                                                                    |                     |                              |                      |          |              |           | ×     |
| BI WED W                                                                                                    |                     |                              |                      |          | ○ 全部 ○ 未回复(  | • 已回复 0 7 | 不受理   |
| <b>夜</b> 夜街)編号:                                                                                                    |                     | 标股(包)名称:                     |                      |          |              | Q 搜索      |       |
| □ 序 杨叔他加善于 杨叔他的名称 ◇                                                                                                    |                     |                              | 提交时间 🗘               | 受理人名称◇   | 受理日期♀        | 受理状态♀     | 操作    |
| 5.新增投诉                                                                                                    |                     |                              |                      |          |              |           |       |
|                                                                                                    |                     |                              |                      |          |              |           |       |
| s                                                                                                    | 没有返回的数据             |                              |                      |          |              |           |       |
|                                                                                                    |                     |                              |                      |          |              |           |       |
|                                                                                                    |                     |                              |                      |          |              |           |       |
|                                                                                                    |                     |                              |                      |          |              |           |       |
|                                                                                                    |                     |                              |                      |          |              |           |       |
|                                                                                                    |                     |                              |                      |          |              |           |       |
|                                                                                                    |                     |                              |                      |          |              |           |       |
|                                                                                                    |                     |                              |                      |          | < > 10 条/页 ~ | 跳至 1      | 页 共0条 |

# 6. 填写投诉信息

| □ ● 新点公共资源电子交易系统V7.1- × ●                  | 新走公共商業現分交易系統(V7.1·x                                                                                                    |                           | - 0 × |
|--------------------------------------------|----------------------------------------------------------------------------------------------------|---------------------------|-------|
| ← C Ø bttps://ggzyjy.xinya                 | ng.gov.cn/TP8idder/jsgcztbmis2/pages/biaoduandetail/bdDeal-process?biaoduanguid=40345e05-6edd-498d-b196-597tb52216538tgonggaorealto=2023-05-06%2009:00:00.0 | 3 0 4 6 0                 | ē 🕹 … |
| 新機役诉<br>使改保存<br>當個受理<br>移役(5)名称<br>02 和英人昂 | ■ ##2022年還中央未利我交還金 (II,#) ■ 6.填写投诉信                                                                                                    | 标段(包)信息<br>相关人员<br>• 相关内容 | ×     |
| 投诉人名称<br>股诉人所在单位<br>投诉人机运                  | <ul> <li>余志强</li> <li>余志强</li> <li>* 15978580156</li> <li>投诉人創稿 * 20gg2ibb@163.com</li> </ul>                                                               | 一 相关电子件                   |       |
| 03 相关内容                                    | ~                                                                                                    | -                         |       |
| 被投诉主体名称                                    | 新县水利局<br>从企业库筑送                                                                                                    |                           |       |
| 投诉内容                                       | 在线段诉功能测试                                                                                                    |                           |       |
| 依据和理由                                      | 在线投诉功能测试                                                                                                    |                           |       |
| 投诉日期                                       | 2023年04月16日 18.07 22                                                                                                    |                           |       |
| 04 相关电子件                                   | ~                                                                                                    |                           |       |
| 电子件名称                                      | 电子件列表 电子件管理 备注                                                                                                    |                           |       |
| 投诉相关附件                                     | 无电子件 <b>占上律</b>                                                                                                    | · <b>D</b> 8 #            |       |

# 7. 保存投诉信息

| □                                                                                          | 4 +                                                                                                  | - 0 ×     |
|--------------------------------------------------------------------------------------------|----------------------------------------------------------------------------------------------------|-----------|
| ← C 🖉 🕼 https://ggzyjy.xinyang.gov.cn/TPBidder/jsgcztbmis2/pages/biaoduandetail/bdDeal-pro | cess?blaoduanguid=40345e05-6edd-498d-b196-597fb5221653&gonggaorealto=2023-05-06%2009:00:00.0 🐞 🖇 🤇 🛛 | 0 4 @ @   |
| 新爛投诉                                                                                       |                                                                                                    | ×         |
| <u>传改保存</u> 监督受理                                                                           |                                                                                                    |           |
| 标段(包)名称: 新县2022年度中央水利教灾资金(抗旱)项目                                                            |                                                                                                    | 标段(包)信息 ^ |
|                                                                                            |                                                                                                    | 相关人员      |
| 02 相关人员                                                                                    | ×                                                                                                    | 0 相关内容    |
|                                                                                            |                                                                                                    | 相关电子件     |
| 7 保友投诉信息                                                                                   |                                                                                                    |           |
|                                                                                            |                                                                                                    |           |
| 报诉人电源: 15978580136                                                                         | 投诉人邮箱: * xxggzy_info@163.com                                                                         |           |
|                                                                                            | 提醒 ×                                                                                                 |           |
| 03 相关内容                                                                                    | (1) 保符成初                                                                                             |           |
| 被投诉主体名称: • 新县水利周                                                                           | <b>建定</b> 从企业库机选                                                                                     |           |
| 投诉内容: 在线级诉功能测试                                                                             |                                                                                                    |           |
| 依据和理由: 在线投诉功能测试                                                                            |                                                                                                    |           |
| 投诉日期: 2023年04月16日 18:07:22                                                                 |                                                                                                    |           |
|                                                                                            |                                                                                                    |           |
| 04 相关电子件                                                                                   | ×                                                                                                    |           |
| 电子件名称 电子件列表                                                                                | 电子件管理 备注                                                                                             | _         |
| ● 投诉相关附件 无电子件                                                                              | 山上传 🔂 🕱 🗤 🖸                                                                                          | <u>^</u>  |

# 8. 选择受理投诉的监管单位并提交投诉

| 後編, 请应由查看: 您有新满息 × ④ 新長2022                                                                | 年虞中央水利数灾资金 × +                                       | v                                                                                                    | - 0 ×        |
|--------------------------------------------------------------------------------------------|------------------------------------------------------|----------------------------------------------------------------------------------------------------|--------------|
| ← → C ■ ggzyjy.xinyang.gov.cn/TPBid                                                        | der/jsgcztbmis2/pages/biaoduandetail/bdL             | Deal-process?biaoduanguid=40345e05-6edd-498d-b196-597/b52216538/gonggaorealto=2023-05-06%2009:00:00.0                                                                                                    | * 1 4 :      |
| 新增投诉                                                                                       |                                                      |                                                                                                    | ×            |
| (4点保存) 监督受理<br>标段(包)名称:<br>02 相关人员                                                         | 新县2022年度中央水利终灾资金(抗导)项目<br>请输入意见<br>【答案意见             | 8.选择受理单位<br>× v 和XAB                                                                                                    | 8            |
| 会联合希明:<br>股份人指在单位:<br>股份人用适用<br>03 相关内容       23 相关内容       被投诉主体名称:<br>投诉内容:       使用和理由: | 请予以处理。 <br>④ 添加列税的意见模倣<br>公共意见模倣<br>我的意见模倣<br>能的意见模倣 | 主教授         相关相学作           所名用户         日志人気(1)           御私人以田之角         ロ           ⑦ 何息べ(二成月間登録)         中成明(本村県本村工程建造中运行管理版)           ● 永成明(本村県本村工程建造中运行管理版)         ● 水明(本村県本村工程建造中运行管理版)           ● 水明(小村県本村工程建造中运行管理版)         ● 水明(本村県本村工程建造中运行管理版)           ● 水明(小村県本村工程建造中运行管理版)         ● 水明(二大村県本村工程建造中运行管理版)           ● 水明(小村県本村工程建造中运行管理版)         ● 水明(二大村県本村工程建造中运行管理版) | <del>ہ</del> |
| 股所日期:<br>04 相关电子件<br>电子件名称<br>● 股诉相关和件                                                     | 3月89年: 最新國文章第 3月8日: 高審判理<br>电子作列表<br>无电子作            | □ 所成編編 (一般 )<br>② 成別ー-荷利差方 (1)(1日安夜日) 最近: 新員2022年産中央水利能交用金 (1)(平) 項目 10代合参室(、値20代於現.<br>単化成2 取消                                                                                                    |              |

### 投诉完成

| 投诉<br>文保存 监督受理                                                                                                    |                                                              |                                                                                                    |                                        |                                            |                                                                                                    |                  |                                                           |                         |              |
|----------------------------------------------------------------------------------------------------|--------------------------------------------------------------|----------------------------------------------------------------------------------------------------|----------------------------------------|--------------------------------------------|----------------------------------------------------------------------------------------------------|------------------|-----------------------------------------------------------|-------------------------|--------------|
| <b>这保存</b>                                                                                                    |                                                              |                                                                                                    |                                        |                                            |                                                                                                    |                  |                                                           |                         |              |
|                                                                                                    |                                                              |                                                                                                    |                                        |                                            |                                                                                                    |                  |                                                           |                         |              |
|                                                                                                    | 标段(包)名称:                                                     | 新县2022年度中央水利救灾资金(抗旱)项目                                                                                                   |                                        |                                            |                                                                                                    |                  | 标                                                         | 唆(包)信息                  |              |
|                                                                                                    |                                                              |                                                                                                    |                                        |                                            |                                                                                                    |                  | 0 相参                                                      | 关人员                     |              |
| 2 相关人员                                                                                                    |                                                              |                                                                                                    |                                        |                                            |                                                                                                    |                  | ✓ 相引                                                      | 关内容                     |              |
|                                                                                                    | 投诉人名称:                                                       | 余志强                                                                                                    |                                        |                                            |                                                                                                    |                  | 100                                                       | 关电子件                    |              |
|                                                                                                    | 投诉人所在单位:                                                     | 新县政务服务中心(新县公共资源交易中心)                                                                                                    |                                        |                                            |                                                                                                    |                  |                                                           |                         |              |
|                                                                                                    | 投诉人电话:                                                       | * 15978580136                                                                                                    |                                        | 投诉人邮箱: * xxiggzy_in                        | fo@163.com                                                                                                    |                  |                                                           |                         |              |
|                                                                                                    |                                                              |                                                                                                    | 19.82                                  | ×                                          |                                                                                                    |                  |                                                           |                         |              |
| 3 相关内容                                                                                                    |                                                              |                                                                                                    | 34E.Bez<br>(1) 处理成功!                   |                                            |                                                                                                    |                  | ~                                                         |                         |              |
|                                                                                                    | 被投诉主体名称:                                                     | 新县水利局                                                                                                    |                                        | 确定                                         | 从企业库挑选                                                                                                    |                  |                                                           |                         |              |
|                                                                                                    | 投诉内容:                                                        | 在线投诉功能测试                                                                                                    |                                        |                                            |                                                                                                    |                  |                                                           |                         |              |
|                                                                                                    | 休暇和理由:                                                       |                                                                                                    |                                        |                                            |                                                                                                    |                  |                                                           |                         |              |
|                                                                                                    | NA SECTION AND A                                             | 在我們以外初期讓自識                                                                                                    |                                        |                                            |                                                                                                    |                  |                                                           |                         |              |
|                                                                                                    | 投诉日期:                                                        | 2023年04月16日 18:09:21                                                                                                    |                                        |                                            |                                                                                                    |                  |                                                           |                         |              |
| 1. 把关电子件                                                                                                    |                                                              |                                                                                                    |                                        |                                            |                                                                                                    |                  | 4                                                         |                         |              |
| MX-WS-IT                                                                                                    |                                                              |                                                                                                    |                                        |                                            |                                                                                                    |                  |                                                           |                         |              |
|                                                                                                    |                                                              |                                                                                                    |                                        |                                            | The second second second second second second second second second second second second second second second se | 40.24            |                                                           |                         |              |
| 电子件名称<br>④ 投诉相关附件   + 主義著! 思有新演算編編   3                                                                                                    | 配、遺点 ×   <b>の</b> 隔<br>ps://ggzyjy.xinyang                   | 电子并列表<br>元电子中<br>1. 使命意識部: 世時新闻標 X Ø 参数2029度中向54/80元进6<br>sger.ch/TFRIdder/jgctfbmi22/sgers/biadoamdetal/bd/bait-pr      | x +<br>ocess?biaoduanguid=40345e05-6ed | Id-498d-b196-597fb52216538                 | 电子杆面接<br><b>达 上怜</b><br>kgonggaorealto=2023-05-06%2009                                                          | ₩2<br>00:00.0 to | ▲<br>2010 ¥                                               | -                       | د<br>ج       |
| 电子件名称<br>① 投诉相关附件<br>② 全盘至1 怎样新闻意識<br>③ 《 《 〕 ① http<br>免诉                                                                                | ■. 请示 ×   <b>Ø</b> ■<br>ps://ggzyjy.xinyang                  | 电子并列表<br>无电子并<br>T. 他们在最早间 III 世界和 是權 2 《 参数222/电音中央外域文法法<br>geor cm//TFBidder/jugcttbmi22/pager/biacduandetal/bdDeat-pr | × +<br>ccess?biaoduanguid=40345e05-6ed | 1d-498d-b196-597fb5221653&                 | Ng 가루 교체<br>고 上校<br>kgonggaorealto = 2023-05-06%2009                                                            | 90000 to         | × 0 0 4                                                   | -<br>19 @               | ~            |
| 电子件名称      投诉相关附件      生成菜) 世界新潟型活躍      土成菜) 世界新潟型活躍      乙    (〇) 〇 http      Żンț      Żンț      Ży                                      | 亂 微成 ×   Ø 而<br>ps://ggzyjy.xinyang                          | 电子开列表<br>工电子开<br>E. 电中主题:IT和和ARE X @ 新国3021年至中间中间为3000年<br>gav.cd/TPBidder/jugctthmi2/pages/bioduandetal/bdDeal-pr       | × +<br>ccss7biaoduanguid=40345e05-6ed  | 1d-498d-b196-597fb52216538                 | 电子存在器<br><b>山上校</b><br>kgonggaorealto-2023-05-06%2009                                                           | 90000 to         | ▲<br>④ ① ↓<br>● 全部 ○ 未回知                                  | -<br>注 @ @<br>0 已回复 0 X | <b>Б</b> .Э. |
| <ul> <li>电子件名称</li> <li>● 投資構成用件</li> <li>● 金融音 逆电射流管压器</li> <li>○ ② ○ ○ ○ ○ ○ □ ○ http</li> <li>BVF</li> <li>BVF</li> <li>BVK</li> </ul> | ■. 请点 ×   <b>Ø</b> ■<br>p://ggzyly.xinyang<br>新我(包)编号:       | 电子开关电<br>工电子子<br>E 载音主章II 世報¥編章區 X Ø 年到2021年電中高水道次流在<br>gex ct//TPlidder/jsgcttbmi2/pages/biaduandetal/bdDeal-pr         | × +<br>ccss7baodusnguid=40345e05-6ed   | 14-4964-b196-597/b52216538<br>新祝(b)名称: [   | ាម្លេះ។ នារា<br>៤) ៤ ដាម៉<br>bgonggaonalfio=2023-05-06%2009                                                     | 90000 to         | く<br>1 日 2 通<br>2 日 2 筆<br>2 日 2 筆<br>2 日 2 筆             |                         | -<br>۲-7-1   |
| <ul> <li>助子件名称</li> <li>● 投稿編集用件</li> <li>● 金融(転換用件</li> <li>● 金融(転換用件</li> <li>● 合配(転換用件</li> </ul>                                      | ■ 満点 ×   <b>の</b> 和<br>pt://ggzyjy.xinyang<br>和现代如编号:<br>} ◆ | 电子开关电<br>正电子中<br>L 电子中<br>L 电子和 D 和 D 和 D 和 D 和 D 和 D 和 D 和 D 和 D 和 D                                                    | × +<br>coss7biaduanguid=40345e05-6ed   | 14-4984-6196-5971052216538<br>8687(50)6497 | ¥у-уна жи<br>ц. ц. ц. (4)<br>Троподаленићо - 2023. 05-06% 2009<br>Троподаленићо - 2023. 05-06% 2009             | WA<br>0000.0 分   | 新<br>(1)<br>(1)<br>(1)<br>(1)<br>(1)<br>(1)<br>(1)<br>(1) |                         | -<br>        |

| 以诉信息       |          |                  |             |               |       |                        |    |          |               |
|------------|----------|------------------|-------------|---------------|-------|------------------------|----|----------|---------------|
| 作项已经流转,您暂# | 「不可操作!   |                  |             |               |       |                        |    |          |               |
|            |          |                  |             |               |       |                        |    | 6        | 招标项目信息        |
| 1 招标项目信息   |          |                  |             |               |       |                        |    |          | 相关人员          |
|            | 祝知道日候号。  | A320582000100031 | 8001        |               |       |                        |    | -        | 相关内容          |
|            | 招标项目名称:  | 新县2022年度中央水      | 利救灾资金(抗旱) 3 | 8             |       |                        |    |          | 受理情况          |
|            | 标段(包)编号: | A320582000100031 | 8001001     |               |       |                        |    |          | 反馈意见<br>相关由子性 |
|            | 标段(包)名称: | 新县2022年度中央水      | :利救灾资金(抗旱)可 | 18            |       |                        |    |          | 处理历史          |
|            |          |                  |             |               |       |                        |    |          |               |
| 2 相关人员     |          |                  |             |               |       |                        |    | <u>·</u> |               |
|            | 投诉人名称:   | 余志强              |             |               |       |                        |    |          |               |
|            | 投诉人所在单位: | 新县政务服务中心(        | 新县公共资源交易中心  | )             |       |                        |    |          |               |
|            | 投诉人电话:   | 15978580136      |             |               | 投诉人由  | 籍: xxggzy_info@163.com |    |          |               |
|            |          |                  |             |               |       |                        |    |          |               |
| 3 相关内容     |          |                  |             |               |       |                        |    | <u></u>  |               |
|            | 被投诉主体名称: | 新县水利局            |             |               |       |                        |    |          |               |
|            | 投诉内容:    | 在线投诉功能测试         |             |               |       |                        |    |          |               |
|            | 依据和理由:   | 在线投诉功能测试         |             |               |       |                        |    |          |               |
|            | 投诉日期:    | 2023年04月16日 18:  | 09:21       |               |       |                        |    |          |               |
|            |          |                  |             |               |       |                        |    |          |               |
| 4 受理情况     |          |                  |             |               |       |                        |    |          |               |
|            | 处理结果:    |                  |             |               |       |                        |    |          |               |
|            |          |                  |             |               |       |                        |    |          |               |
| 5 反馈意见     |          |                  |             |               |       |                        |    | <u></u>  |               |
| 新增反馈 删除    | 反馈       |                  |             |               |       |                        |    |          |               |
| 序          | 反馈人 ◇    | 反馈时间             | ul 0        |               | 反馈内容ぐ |                        | 查看 |          |               |
|            |          |                  |             |               |       |                        |    |          |               |
|            |          |                  |             | 没有返回的         | )数据   |                        |    |          |               |
| 6 相关电子件    |          |                  |             |               |       |                        |    | ,        |               |
| 电子件名称      |          |                  | 电子件列表       |               |       |                        | 备注 | _        |               |
| 1 投诉相关附件   |          |                  | 无电子件        |               |       |                        |    |          |               |
|            |          |                  |             |               |       |                        |    |          |               |
| 7 处理历史     |          |                  |             |               |       |                        |    | _        |               |
|            |          |                  |             | hi ana ala an |       |                        |    |          |               |